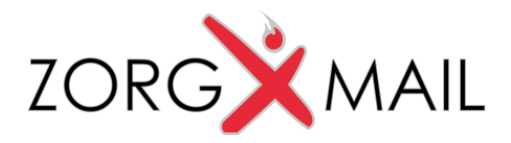

### Handleiding ZorgMail Secure e-mail Viewer

Voor ontvangers van Secure e-mail

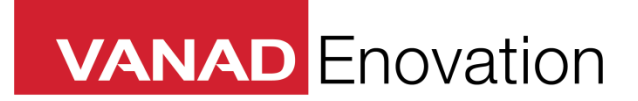

VANAD Enovation is een handelsnaam van ENOVATION B.V. Alle rechten voorbehouden. Niets uit deze uitgave mag worden openbaar gemaakt of verveelvoudigd, opgeslagen in een data verwerkend systeem of uitgezonden in enige vorm door middel van druk, fotokopie of welke andere wijzen dan ook zonder voorafgaande schriftelijke toestemming van de directie van ENOVATION B.V.

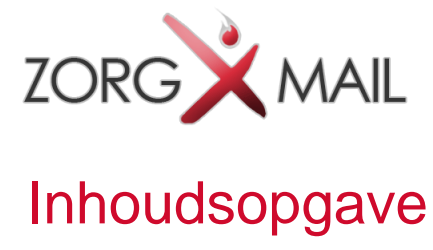

| 1 | Se         | cure e-mail openen – desktop/laptop        | 3      |
|---|------------|--------------------------------------------|--------|
|   | 1.1<br>1.2 | Algemeen<br>Notificatie                    | 3<br>3 |
|   | 1.3        | Bericht lezen met toegangscode             | 4      |
|   | 1.4        | Veilig antwoorden op een ontvangen bericht | 6      |
| 2 | Se         | cure e-mail openen - iOS                   | 7      |
|   | 2.1        | Algemeen                                   | 7      |
|   | 2.2        | Notificatie                                | 7      |
|   | 2.3        | Bericht lezen met uw toegangscode          | 8      |
|   | 2.4        | Invoeren toegangscode                      | 8      |
|   | 2.5        | Bericht lezen                              | 9      |
|   | 2.6        | Bijlage downloaden                         | 9      |
|   | 2.7        | Veilig antwoorden op een ontvangen bericht | 10     |
| 3 | Se         | cure e-mail openen - Android               | 11     |
|   | 3.1        | Algemeen                                   | 11     |
|   | 3.2        | Notificatie                                | 11     |
|   | 3.3        | Bericht lezen met uw toegangscode          | 12     |
|   | 3.4        | Invoeren toegangscode                      | 12     |
|   | 3.5        | Bericht lezen                              | 13     |
|   | 3.6        | Bijlage downloaden                         | 13     |
|   | 3.7        | Veilig antwoorden op een ontvangen bericht | 14     |
| 4 | FA         | Q (veel gestelde vragen)                   | 15     |
|   |            |                                            |        |

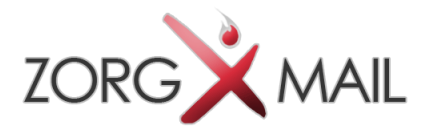

## 1 Secure e-mail openen – desktop/laptop

#### 1.1 Algemeen

Dit document beschrijft de werking van de ZorgMail Secure e-mail Viewer, voor ontvangers van beveiligde e-mail van op ZorgMail aangesloten zorgverleners en instellingen.

De zorgverlener of instelling waar u een beveiligd bericht van heeft ontvangen gebruikt hiervoor ZorgMail Secure e-mail. Via ZorgMail is het mogelijk om op een veilige manier berichten uit te wisselen.

#### 1.2 Notificatie

U krijgt een notificatie e-mail dat er een beveiligd bericht klaarstaat in de ZorgMail Viewer. U klikt op de groene knop '**Bericht lezen**' in de e-mail waarna de ZorgMail Viewer in de browser wordt getoond.

| ZorgMail S                           | ecure e-mail                                                                                                    |
|--------------------------------------|----------------------------------------------------------------------------------------------------|
| U<br>Door op 'Bei                    | heeft een bericht ontvangen van <b>MC Rivium Demo Heelkunde</b> .<br>richt lezen' te klikken, opent uw browser een webpagina en ontvangt u een<br>toegangscode om het bericht te kunnen lezen.<br>Dit bericht is beschikbaar tot 17 april 2018. |
|                                      | Bericht lezen                                                                                                    |
| 1                                    | Werkt de link niet? Kopieer dan het onderstaande adres naar uw browser:<br>https://viewer.zorgmail.nl/api/redirect/message/Y2                                                                                                    |
| U ontvangt dit bei<br>bericht gebrui | richt omdat u een veilig e-mailbericht heeft ontvangen via ZorgMail Secure e-mail. De afzender van het<br>kt ZorgMail Secure e-mail om de veiligheid van e-mailberichten die hij/zij aan u verstuurt te kunnen<br>garanderen.                   |
|                                      | ZORGXMAIL                                                                                                    |

Indien het bericht ouder is dan 90 dagen na verzenden, is het bericht niet meer beschikbaar en wordt daarvan een melding getoond.

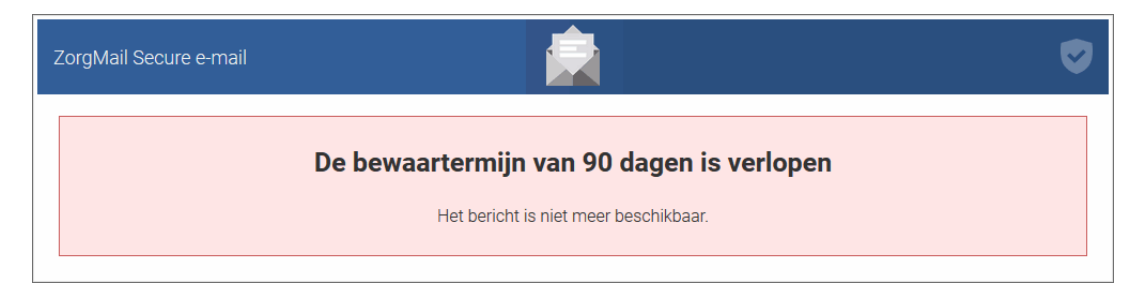

Documentnaam Handleiding ZorgMail Secure e-mail Viewer

Pagina 3 van 15 Documentstatus definitief

Versie en datum 2.0 / 12-04-2018

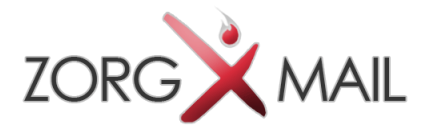

#### 1.3 Bericht lezen met toegangscode

Om het bericht te kunnen lezen dient een toegangscode te worden ingevoerd. Afhankelijk

van de wijze van verzenden krijgt u de toegangscode via SMS of e-mail toegestuurd. Deze toegangscode is 15 minuten geldig.

|                                                                                                    | Bericht<br>Vandagg 11:01                          |
|----------------------------------------------------------------------------------------------------|---------------------------------------------------|
| ZorgMail Secure e-mail                                                                                                    | Uw toegangscode voor<br>ZorgMail Secure e-mail is |
| Om uw beveiligde bericht te bekijken, gebruikt u uw code op de webpagina die u zojuist heeft geopend.                         | 201269. Deze code is 15<br>minuten geldig.        |
| De code is 15 minuten geldig en kunt u slechts eenmalig gebruiken.                                                            |                                                   |
| 501658                                                                                                    |                                                   |
| Werkt de code niet, of is de tijd verstreken?<br>Ga dan terug naar uw vorige e-mail en probeer het bericht opnieuw te openen. |                                                   |
|                                                                                                    | Bericht                                           |

De toegangscode wordt in onderstaand scherm ingevoerd. Na invoer van de toegangscode wordt het bericht getoond en kunt u deze lezen en veilig beantwoorden.

| ZorgMail Secure e-mail |                                                                                      |  |
|------------------------|--------------------------------------------------------------------------------------|--|
|                        | Voer de toegangscode in die via een sms naar telefoonnummer ********94 is verzonden. |  |
|                        | 20126                                                                                |  |
|                        | Toegangscode niet ontvangen? Vraag een nieuwe toegangscode aan                       |  |

Bij invoer van een foutieve toegangscode wordt onderstaande melding getoond.

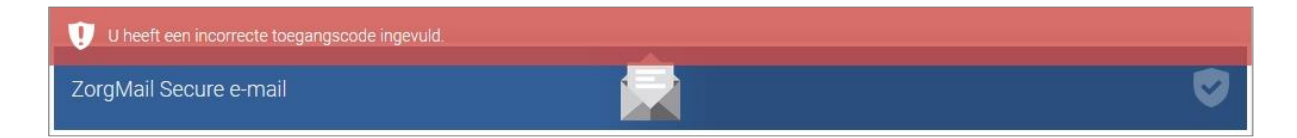

III T-Mobile NL 4G 11:02

ZorgMail

<

50% 🔳

(i)

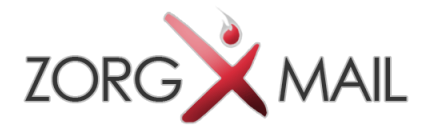

Bij herhaaldelijk invoeren van een foutieve toegangscode vervalt de op dat moment geldige toegangscode en dient een nieuwe toegangscode te worden aangevraagd via de link in de melding.

| ZorgMail Secure e-mail                          |                                                                                                    | Ø |
|-------------------------------------------------|----------------------------------------------------------------------------------------------------|---|
| U heeft te vaak een verk<br>Om het bericht alsr | æerde toegangscode ingevuld. Uw toegangscode is hierdoor niet meer geldig.<br>nog te kunnen bekijken, dient u een nieuwe toegangscode aan te vragen. |   |
|                                                 | Vraag een nieuwe toegangscode aan                                                                                                    |   |
|                                                 |                                                                                                    |   |

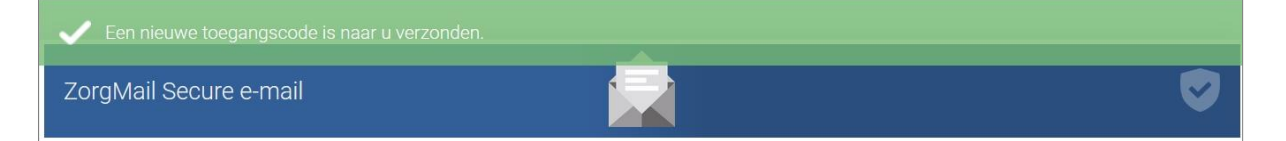

Wanneer de juiste toegangscode is ingevoerd wordt het bericht geopend en kunt u het bericht lezen. Als het bericht een bijlage bevat, klikt u op de bestandsnaam getoond bij *Bijlagen* om de bijlage te downloaden.

| orgMail Secu     | re e-mail                        |                | S     |
|------------------|----------------------------------|----------------|-------|
| antwoorden       |                                  |                | Sluit |
| Behandelp        | lan                              |                |       |
| Van              | MC Rivium Demo Heelkunde         |                |       |
| Verzonden        | woensdag, 6 december 2017, 10:57 |                |       |
| Aan              | 'annapatient2                    |                |       |
| CC<br>Bijlagen   | 🕒 Behandelplan docx (13.1 kB)    |                |       |
| Geachte mevro    | uw,                              |                |       |
| Bijgevoegd het I | behandelplan                     |                |       |
| Met vriendelijke | groet,                           |                |       |
| Uw zorgverlene   | r                                |                |       |
|                  |                                  | Boontwoorden   |       |
|                  |                                  | A Beantwoorden |       |

Als u op een later moment het bericht nogmaals wilt lezen, wordt er een nieuwe eenmalige toegangscode verzonden.

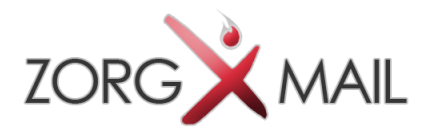

#### 1.4 Veilig antwoorden op een ontvangen bericht

Op een ontvangen bericht kan veilig geantwoord worden. Er kan maximaal 2 keer geantwoord worden. Bij het beantwoorden kunnen 10 bijlagen worden meegestuurd met een totaal van 36 MB.

Op deze manier kunt u veilig communiceren.

| Verzenden                                                                                           |                                                                                        | Sluit |
|----------------------------------------------------------------------------------------------------|----------------------------------------------------------------------------------------|-------|
| Aan                                                                                                 | MC Rivium Demo Heelkunde                                                               |       |
| Onderwerp                                                                                           | Re: Behandelplan                                                                       |       |
| Bijlagen                                                                                            | Klik hier om een bestand bij te voegen.                                                |       |
|                                                                                                    |                                                                                        |       |
|                                                                                                    | 🛍 🖘 🖻 Paragraaf - Β Ι Ц S 🗄 🗄 🖽 - 66 🛋 Ω                                               |       |
| Beste Zorave                                                                                        | arianar                                                                                |       |
| N a v het bel                                                                                       | handelplan had ik noo een vraag                                                        |       |
| Aan: annapa<br>CC:                                                                                  | tient2@gmail.com                                                                       |       |
| Aan: annapa<br>CC:<br>Onderwerp: I<br>Geachte mev                                                   | itient2@gmail.com<br>Behandelplan<br>vrouw,                                            |       |
| Aan: annapa<br>CC:<br>Onderwerp: I<br>Geachte mev<br>Bijgevoegd h                                   | itient2@gmail.com<br>Behandelplan<br>vrouw,<br>het behandelplan                        |       |
| Aan: annapa<br>CC:<br>Onderwerp:<br>Geachte mev<br>Bijgevoegd h<br>Met vriendeli                    | itient2@gmail.com<br>Behandelplan<br>vrouw,<br>net behandelplan<br>ijke groet,         |       |
| Aan: annapa<br>CC:<br>Onderwerp: I<br>Geachte mev<br>Bijgevoegd h<br>Met vriendelij<br>Uw zorgverle | itient2@gmail.com<br>Behandelplan<br>vrouw,<br>het behandelplan<br>ijke groet,<br>ener |       |
| Aan: annapa<br>CC:<br>Onderwerp: I<br>Geachte mev<br>Bijgevoegd h<br>Met vriendeli<br>Uw zorgverle  | itient2@gmail.com<br>Behandelplan<br>vrouw,<br>net behandelplan<br>ijke groet,<br>aner |       |
| Aan: annapa<br>CC:<br>Onderwerp: I<br>Geachte men<br>Bijgevoegd h<br>Met vriendeli<br>Uw zorgverle  | itient2@gmail.com<br>Behandelplan<br>vrouw,<br>net behandelplan<br>ijke groet,<br>ener |       |

Versie en datum 2.0 / 12-04-2018

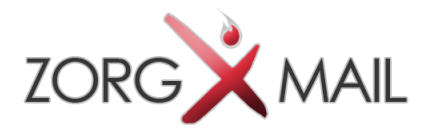

### 2 Secure e-mail openen - iOS

#### 2.1 Algemeen

Dit hoofdstuk beschrijft de werking van de ZorgMail Secure e-mail Viewer op een mobile device met het Apple besturingssysteem iOS.

#### 2.2 Notificatie

U krijgt een notificatie e-mail dat er een beveiligd bericht klaarstaat in de ZorgMail Viewer. U klikt op de groene knop '**Bericht lezen**' in de e-mail waarna de ZorgMail Viewer in de browser wordt getoond.

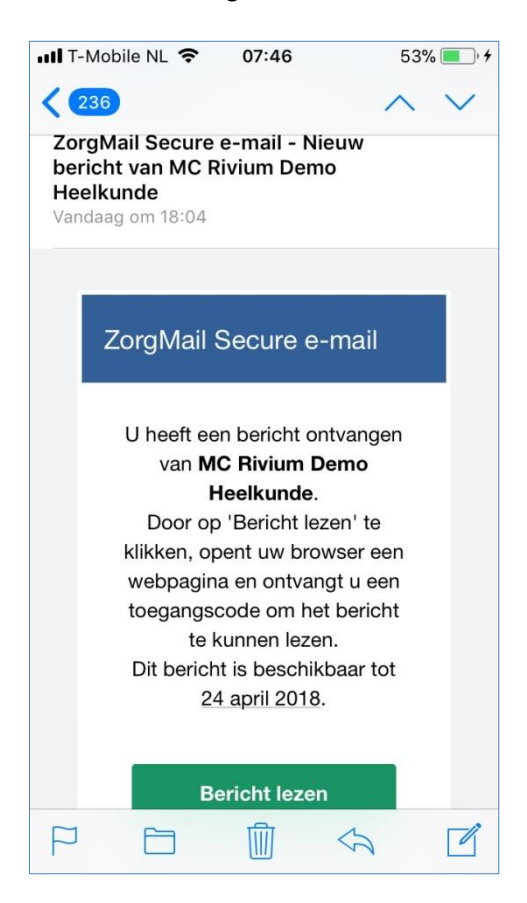

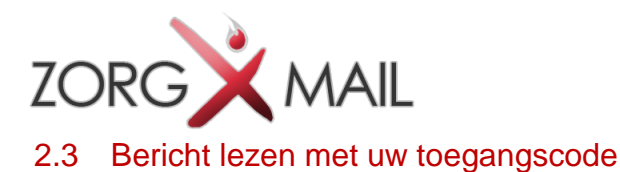

Afhankelijk van de wijze van verzenden krijgt u een toegangscode via SMS of e-mail toegestuurd om daarmee het bericht te kunnen lezen. Deze toegangscode is 15 minuten geldig. Als u op een later moment het bericht nogmaals wilt lezen, wordt er een nieuwe eenmalige toegangscode verzonden.

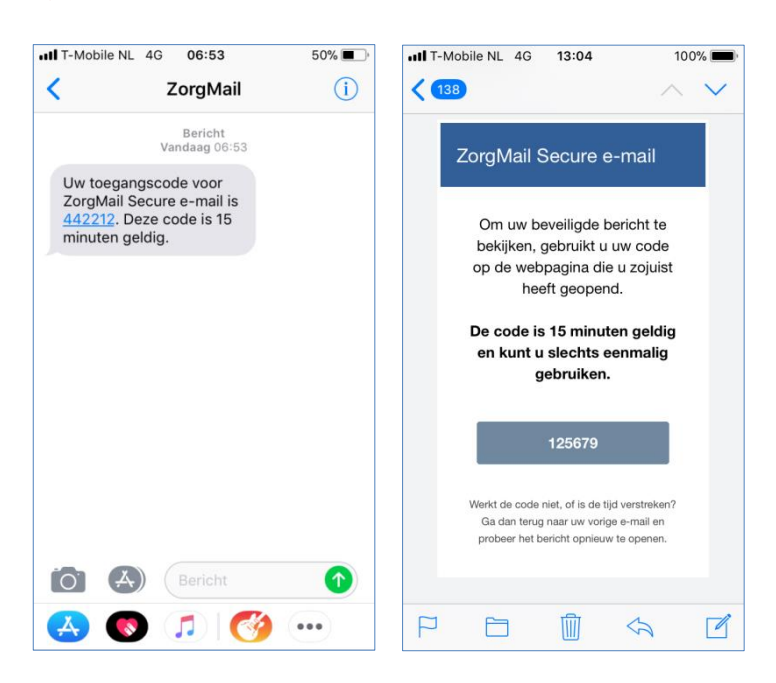

#### 2.4 Invoeren toegangscode

De toegangscode wordt in onderstaand scherm ingevoerd.

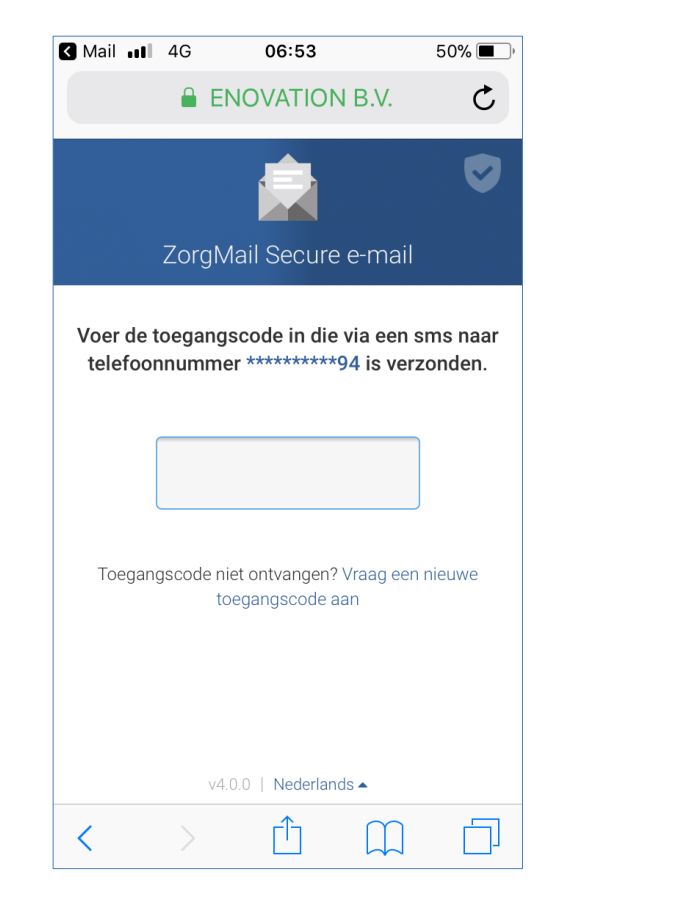

|                             | 4G            | 06:54         |                     |               | 50% (          | •             |
|-----------------------------|---------------|---------------|---------------------|---------------|----------------|---------------|
|                             | EN            | OVATIC        | N B.                | <i>V</i> .    | (              | *             |
|                             |               | _             |                     |               |                |               |
| Voer de toeg<br>telefoonnur | angso<br>nmer | ode in d      | ie via (<br>**94 is | een s<br>verz | ms na<br>onder | ar<br>I.      |
|                             |               |               |                     |               |                |               |
|                             | 2             | 1422          | 1                   |               |                |               |
|                             |               |               |                     |               |                |               |
| Toegangsco                  | de niet       | ontvange      | n? Vraa             | a een i       | nieuwe         |               |
| roogangooo                  | toe           | gangscode     | eaan                | 9 00111       |                |               |
|                             |               |               |                     |               |                |               |
| $\sim$ $\sim$               |               |               |                     |               | Gere           | ed            |
| 100                         | 4             | FC            | 7                   | 0             | Gere           | ed            |
| 123                         | 4             | 56            | 7                   | 8             | Gere           | eed<br>0      |
| 123                         | 4             | 56            | 7<br>€              | 8             | 9              | eed<br>0<br>″ |
| 123<br>-/:                  | 4             | 56<br>()      | 7<br>€              | 8<br>&        | 9<br>@         | eed<br>0<br>″ |
| 1 2 3<br>- / :<br>#+= .     | 4;            | 56<br>()<br>? | 7<br>€              | 8<br>&<br>,   | 9<br>@         | eed<br>0<br>″ |

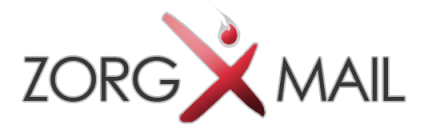

#### 2.5 Bericht lezen

Na invoer van de toegangscode wordt het bericht getoond en kunt u het bericht lezen en veilig beantwoorden.

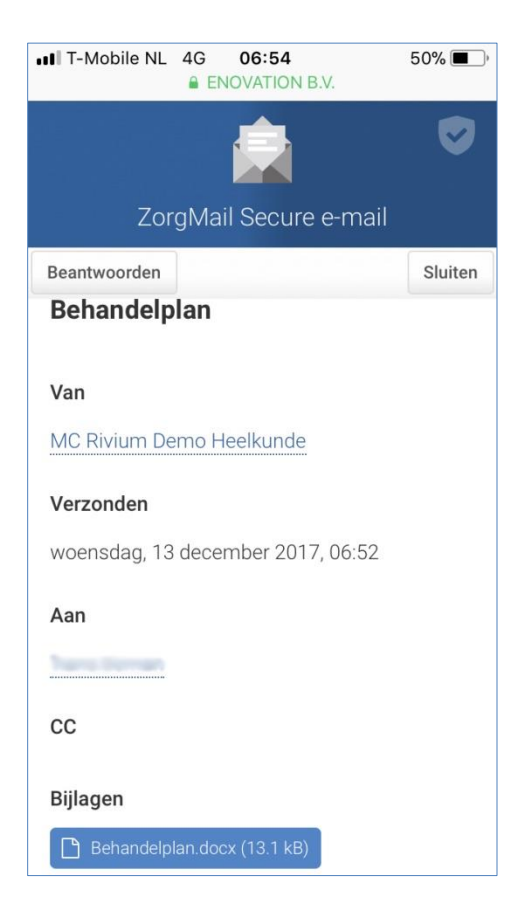

#### 2.6 Bijlage downloaden

Klik op de bestandsnaam van Bijlagen om een eventuele bijlage te downloaden.

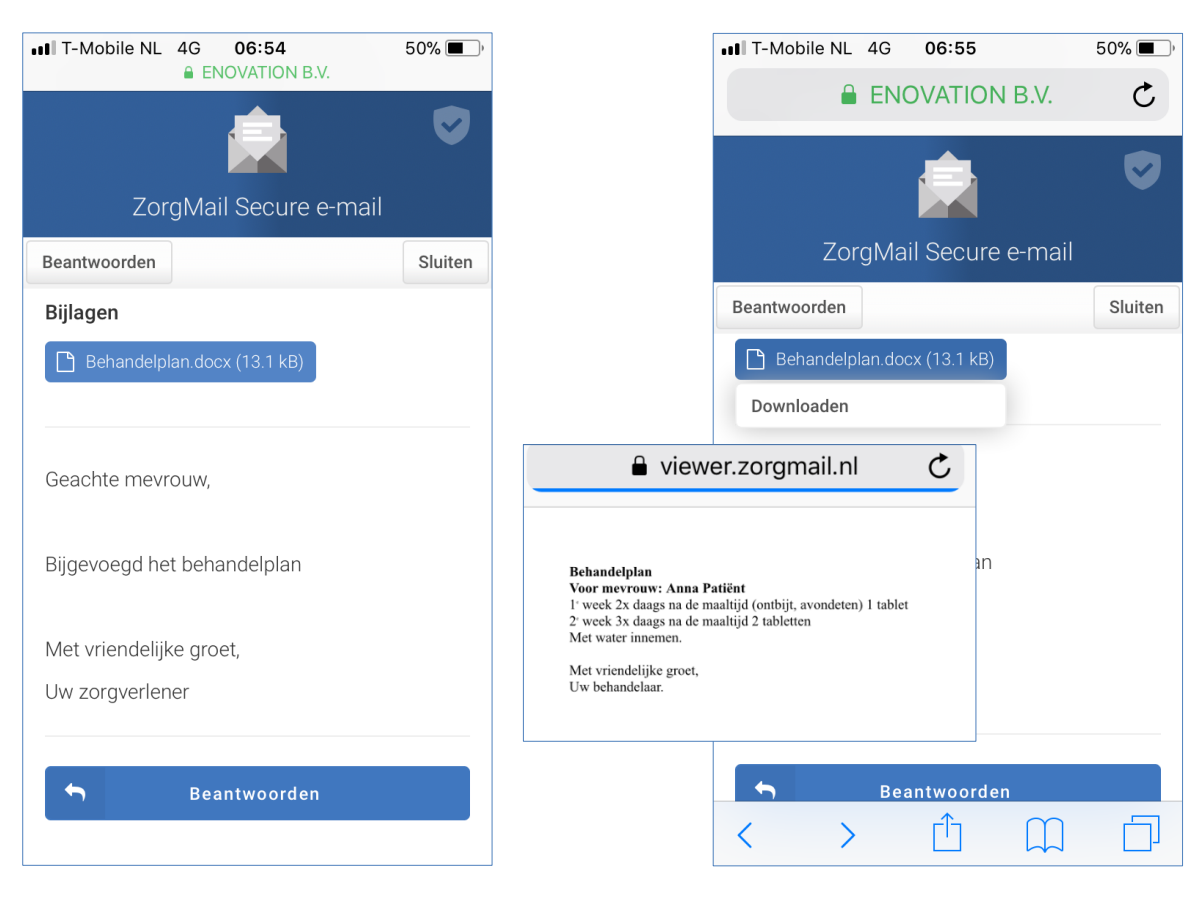

Documentnaam Handleiding ZorgMail Secure e-mail Viewer

| Pagina         | 9 van 15   |
|----------------|------------|
| Documentstatus | definitief |

Versie en datum 2.0 / 12-04-2018

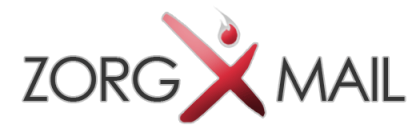

#### 2.7 Veilig antwoorden op een ontvangen bericht

Op een ontvangen bericht kan veilig geantwoord worden. Er kan maximaal 2 keer geantwoord worden. Bij het beantwoorden kunnen maximaal 10 bijlagen worden meegestuurd met een totaal van 36 MB.

Op deze manier kunt u veilig communiceren.

| < Mail                                                                                                    | 4G                    | 07:01                                |                  | 50% 🔳 )                                  |  |  |
|----------------------------------------------------------------------------------------------------|-----------------------|--------------------------------------|------------------|------------------------------------------|--|--|
|                                                                                                    |                       | ENOVATIO                             | N B.V.           | Ċ                                        |  |  |
|                                                                                                    | ₩.                    | 66 🛋                                 | Ω                |                                          |  |  |
| Geachte zorgverlener,                                                                                                    |                       |                                      |                  |                                          |  |  |
| Ik heb r                                                                                                    | nog eer               | n vraag ove                          | r                |                                          |  |  |
| Van: MC Rivium Demo Heelkunde<br><mcriviumdemoheelkunde@zorgmail.nl><br/>Verzonden: woensdag, 13 december<br/>2017, 06:52<br/>Gereed</mcriviumdemoheelkunde@zorgmail.nl> |                       |                                      |                  |                                          |  |  |
| 2017, 0                                                                                                    | <b>den:</b> w<br>6:52 | oensdag, 1                           | 3 dece           | ember<br>Gereed                          |  |  |
| 2017, 0                                                                                                    | den: w<br>6:52        | roensdag, 1<br>4 5 6                 | 3 dece           | Cereed 8 9 0                             |  |  |
| Verzon<br>2017, 0<br>1 2<br>- /                                                                                                    | den: w<br>6:52        | roensdag, 1<br>4 5 6<br>; ( )        | 3 dece<br>7<br>€ | Gereed   8 9 0   & @ "                   |  |  |
| Verzon<br>2017, 0<br>1 2<br>- /<br>#+=                                                                                                    | den: w<br>6:52        | roensdag, 1<br>4 5 6<br>; ( )<br>, ? | 3 dece<br>7<br>€ | ember<br>Gereed<br>8 9 0<br>& @ "<br>' X |  |  |

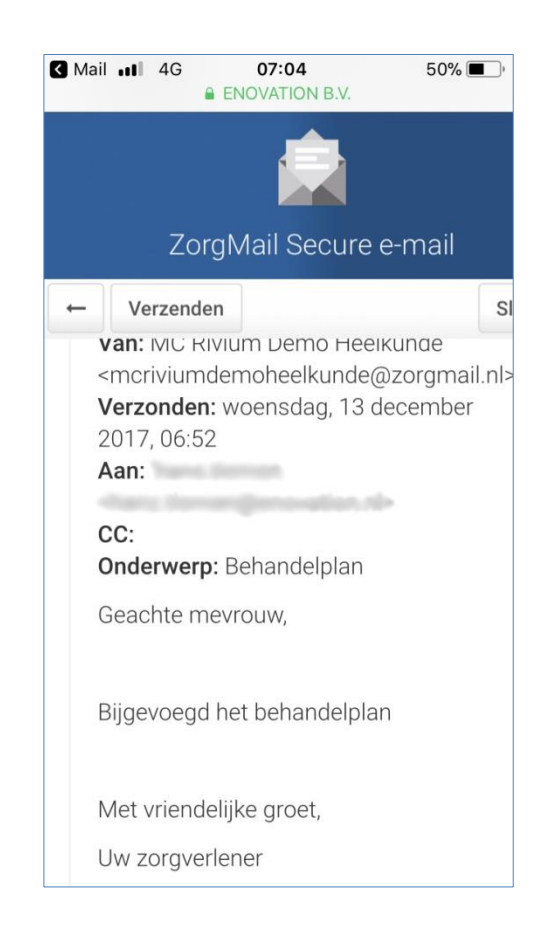

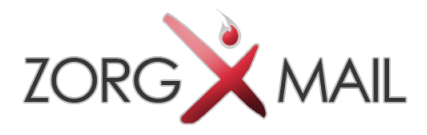

### 3 Secure e-mail openen - Android

#### 3.1 Algemeen

Dit hoofdstuk beschrijft de werking van de ZorgMail Secure e-mail Viewer op een mobile device met het besturingssysteem Android.

#### 3.2 Notificatie

U krijgt een notificatie e-mail dat er een beveiligd bericht klaarstaat in de ZorgMail Viewer. U klikt op de groene knop '**Bericht lezen**' in de e-mail waarna de ZorgMail Viewer in de browser wordt getoond.

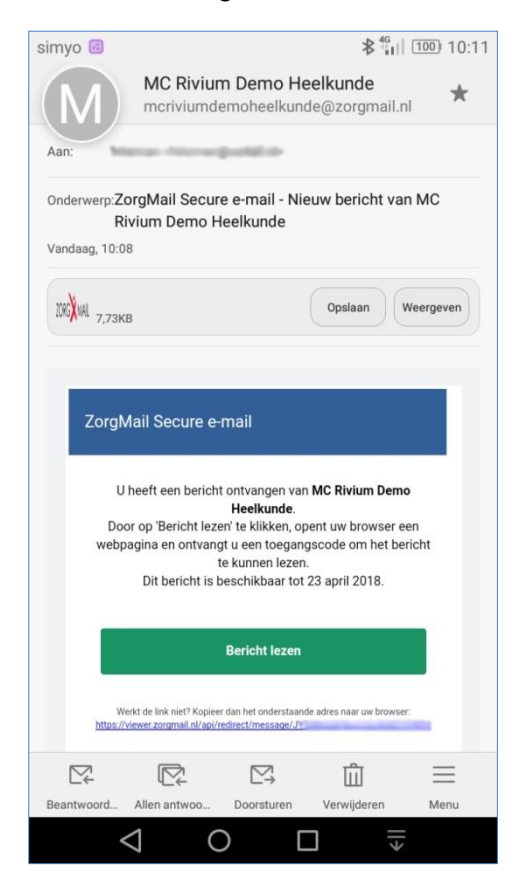

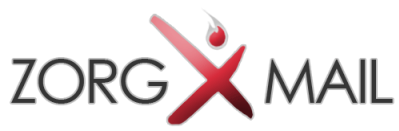

### 3.3 Bericht lezen met uw toegangscode

Afhankelijk van de wijze van verzenden krijgt u een toegangscode via SMS of e-mail toegestuurd om daarmee het bericht te kunnen lezen. Deze toegangscode is 15 minuten geldig.

Als u op een later moment het bericht nogmaals wilt lezen, wordt er een nieuwe eenmalige toegangscode verzonden.

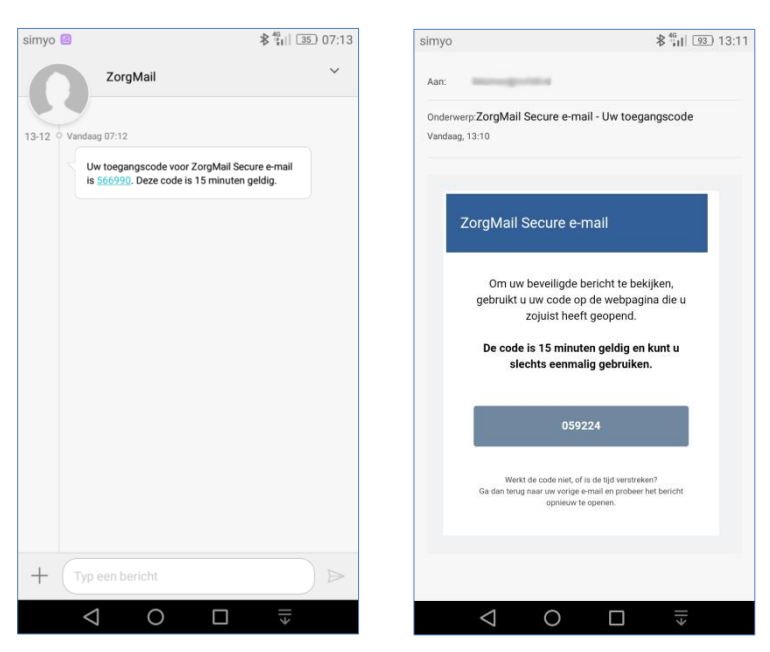

#### 3.4 Invoeren toegangscode

De toegangscode wordt in onderstaand scherm ingevoerd.

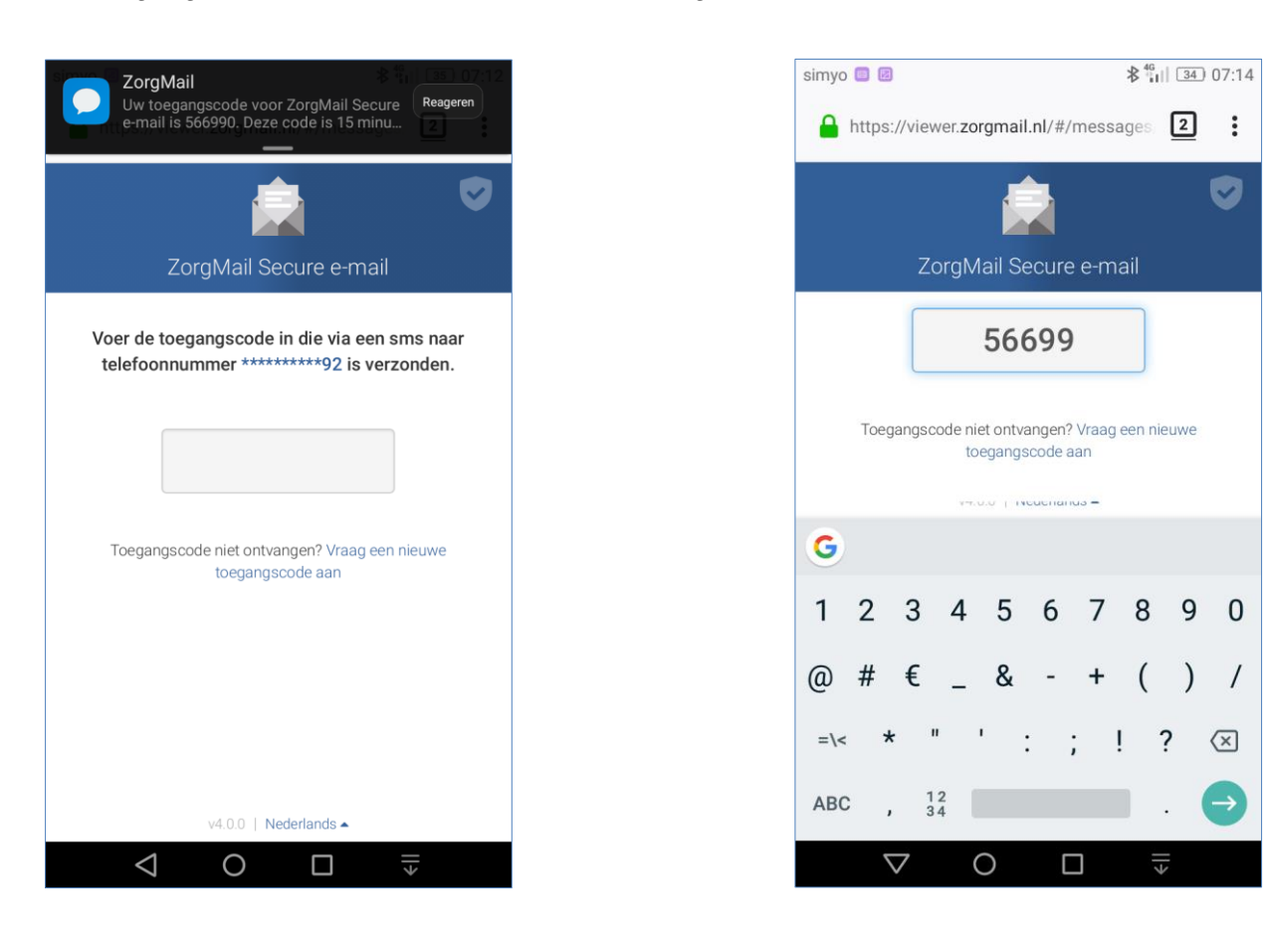

| Pagina         | 12 van 15  |
|----------------|------------|
| Documentstatus | definitief |

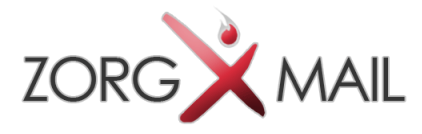

#### 3.5 Bericht lezen

Na invoer van de toegangscode wordt het bericht getoond en kunt u het bericht lezen en veilig beantwoorden.

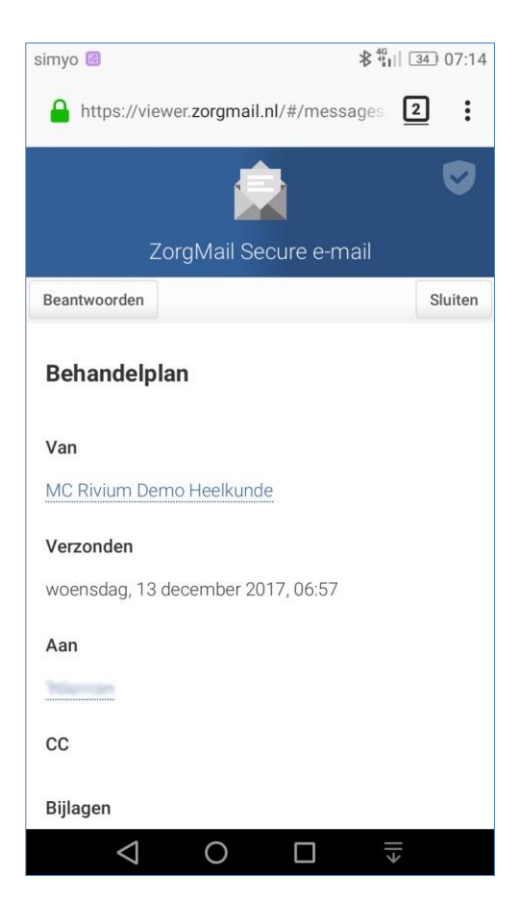

#### 3.6 Bijlage downloaden

Klik op de bestandsnaam van Bijlagen om een eventuele bijlage te downloaden.

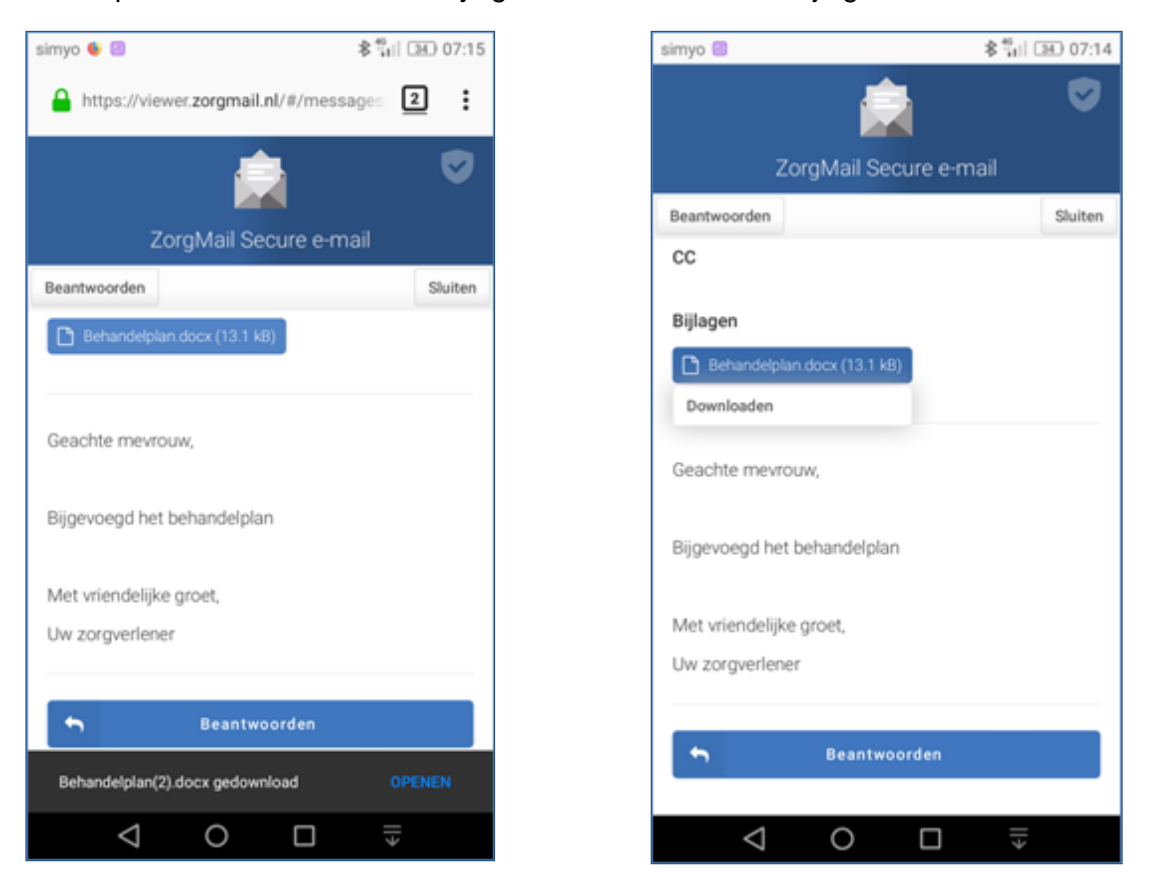

Documentnaam Versie en datum Handleiding ZorgMail Secure e-mail Viewer 2.0 / 12-04-2018 Pagina 13 van 15 Documentstatus definitief

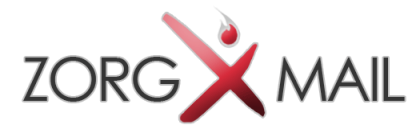

#### 3.7 Veilig antwoorden op een ontvangen bericht

Op een ontvangen bericht kan veilig geantwoord worden. Er kan maximaal 2 keer geantwoord worden. Bij het beantwoorden kunnen maximaal 10 bijlagen worden meegestuurd met een totaal van 36 MB.

Op deze manier kunt u veilig communiceren.

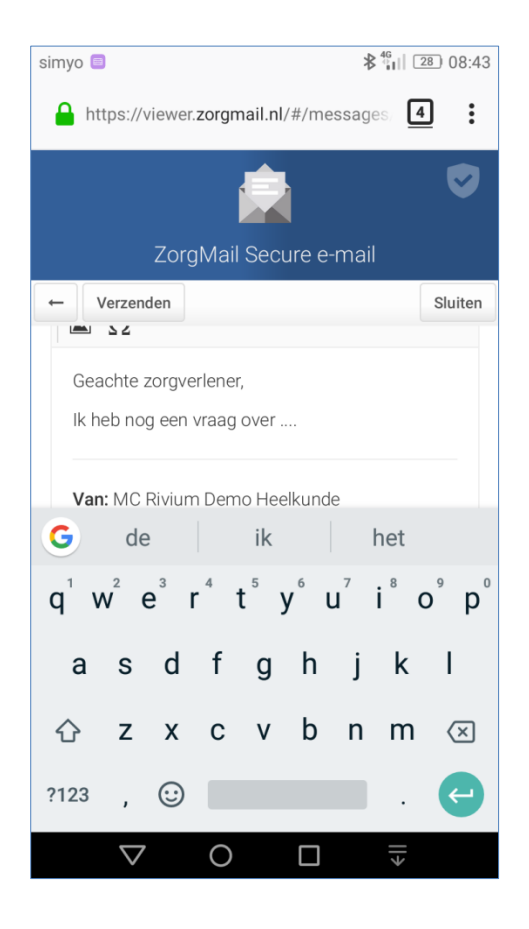

| simyo Ø ≇ 🕯                           | 28 08:43   |
|---------------------------------------|------------|
| https://viewer.zorgmail.nl/#/messages | <u>4</u> : |
| Vw bericht is succesvol verzonden.    |            |
|                                       |            |
| ZorgMail Secure e-mail                |            |
| Beantwoorden                          | Sluiten    |
| Behandelplan.docx (13.1 kB)           |            |
|                                       |            |
| Geachte mevrouw,                      |            |
| Bijgevoegd het behandelplan           |            |
| Met vriendelijke groet,               |            |
| Uw zorgverlener                       |            |
|                                       |            |
| Seantwoorden                          |            |
| v4.0.0   Nederlands -                 |            |
|                                       |            |

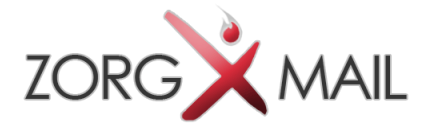

# 4 FAQ (veel gestelde vragen)

Hieronder staan de antwoorden op de meest voorkomende vragen

| Vraag:<br>Antwoord: | Mijn toegangscode klopt niet of is verlopen, wat moet ik doen?<br>Open uw notificatie e-mail en klik op 'Bericht lezen'. U ontvangt dan een nieuwe code<br>waarbij de vorige code ongeldig wordt. Iedere keer dat u een toegangscode ontvangt<br>is deze eenmalig te gebruiken en 15 minuten geldig.                                                                                    |
|---------------------|----------------------------------------------------------------------------------------------------|
| Vraag:<br>Antwoord: | Mijn telefoonnummer is niet (meer) correct, wat moet ik doen?<br>Bel of e-mail de verzender om te vragen of de secure e-mail nogmaals verzonden<br>kan worden met het juiste telefoonnummer.                                                                                                    |
| Vraag:<br>Antwoord: | Hoe kan ik zien dat de webpagina te vertrouwen is?<br>Dit kunt u zien aan de groene balk van de URL in uw browser. De URL van de Viewer<br>begint altijd met <u>https://viewer.zorgmail.nl</u> . Wijkt dit af, neem dan contact op met de<br>verzender.                                                                                                    |
| Vraag:<br>Antwoord: | Ik heb mijn notificatie e-mail per ongeluk verwijderd, wat moet ik doen?<br>Bel of e-mail de verzender om te vragen of de secure e-mail nogmaals verzonden<br>kan worden.                                                                                                    |
| Vraag:<br>Antwoord: | Kan ik ook de tekst uit het bericht downloaden en opslaan?<br>Dit is niet mogelijk.                                                                                                    |
| Vraag:<br>Antwoord: | E-mail is toch geen veilig medium om vertrouwelijke gegevens uit te wisselen?<br>Het klopt dat e-mail normaliter geen veilig medium is hiervoor, maar doordat de<br>instelling die u berichten stuurt is aangesloten op ZorgMail is dit wel veilig. Dit is ook<br>de reden dat u een aparte code per SMS of e-mail ontvangt om het bericht te openen<br>binnen een beveiligde omgeving. |
| Vraag:<br>Antwoord: | Ik wil een reply-all doen, kan dit?<br>In het geval van meerdere ontvangers, is het alleen mogelijk om veilig te antwoorden<br>naar de verzender van uw e-mail.                                                                                                    |
| Vraag:<br>Antwoord: | Hoe lang blijft mijn bericht bewaard?<br>Uw bericht wordt 90 dagen bewaard. Na 90 dagen wordt het bericht verwijderd.                                                                                                    |